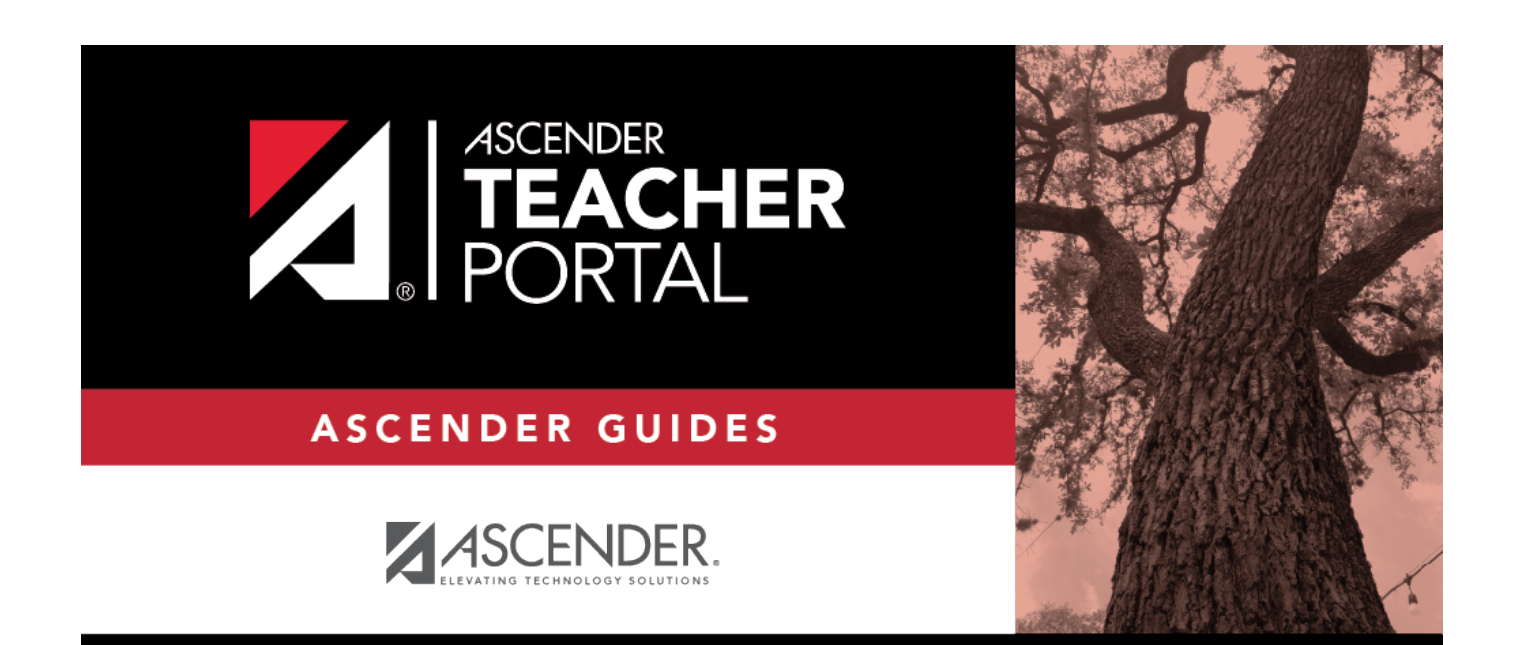

# **Admin - Discipline Referrals**

i

i

### **Table of Contents**

| Admin - | <b>Discipline Referrals</b> |   | i |
|---------|-----------------------------|---|---|
| Admin - | <b>Discipline Referrals</b> | 1 | L |

iv

## **Admin - Discipline Referrals**

#### TeacherPortal Admin > Admin - Discipline Referrals

This page is only available to users who log on to TeacherPortal with a district- or campus-level security administrator user ID.

The page allows administrative users to view a student's discipline records.

| tudent:000010 - BEST, SKYLAR Change Student Print                       |                        |         |  |  |  |  |  |
|-------------------------------------------------------------------------|------------------------|---------|--|--|--|--|--|
| Admin - Discipline Referrals                                            |                        |         |  |  |  |  |  |
| Campus: (001) 001 School                                                |                        |         |  |  |  |  |  |
| 0 Completed, 0 Reviewed, 1 Pending Referral<br>0 High, 0 Medium, 1 Low, | s found                |         |  |  |  |  |  |
| Submitted By: JONASSIS                                                  |                        |         |  |  |  |  |  |
| Student ID                                                              | Student Name           | Grd Lvi |  |  |  |  |  |
| 000010                                                                  | BEST, SKYLAR           | 09      |  |  |  |  |  |
| Severity: Low                                                           |                        |         |  |  |  |  |  |
| Offense Description: Class                                              | disruption             |         |  |  |  |  |  |
| Referrer Comments: Chev                                                 | ving gum               |         |  |  |  |  |  |
| Incident Date: 03/0                                                     | 3/2020                 |         |  |  |  |  |  |
| Incident Time: 11:19                                                    | AM                     |         |  |  |  |  |  |
| Ser                                                                     | t to Office            |         |  |  |  |  |  |
| Teacher Course-Section: 08 IN                                           | T PHY & CHEM (4202-38) |         |  |  |  |  |  |
| Status: Pend                                                            | ing                    |         |  |  |  |  |  |
| Incident Location: Regu                                                 | lar Classroom          |         |  |  |  |  |  |
|                                                                         |                        |         |  |  |  |  |  |
|                                                                         |                        |         |  |  |  |  |  |

### View data:

□ From the Admin - Search for Discipline Referrals page, locate the student for whom you want to view discipline referrals, and then click **View Details**.

The Admin - Discipline Referrals page opens allowing you to view the student's discipline data. At the top of the list, the campus is displayed, followed by a summary of referrals found by status and by severity.

□ For each record, the following information is displayed as entered in TeacherPortal on Discipline > Discipline Referrals:

| Submitted By                | The name of the TeacherPortal user who submitted the referral.                                                                                  |
|-----------------------------|----------------------------------------------------------------------------------------------------|
| Severity                    | The severity of the offense, such as Low, Medium, or High (High indicates a very severe offense) as indicated by the referrer.                  |
| Offense Description         | The offense code selected by the teacher is displayed.                                                                                          |
| Referrer Comments           | Comments related to the offense that were entered in TeacherPortal by the referrer.                                                             |
| Incident Date/Time          | The date and time of the incident are displayed.                                                                                                |
| Sent to Office              | Indicate whether or not the student was sent to the office as a result of the incident.                                                         |
| Teacher's Course<br>Section | The course-section in which the incident occurred, if applicable.                                                                               |
| Status                      | <b>Pending</b> - Submitted referrals that are awaiting review and further action from an administrator.                                         |
|                             | <b>Reviewed</b> - Submitted referrals that have been reviewed by an administrator, and for which the administrator is taking no further action. |
|                             | <b>Completed</b> - Submitted referrals that have been reviewed by an administrator, and for which further action was taken.                     |

| Change<br>Student | View data for another student. The Discipline Referrals - Find Student page is displayed allowing you to search for another student.                                      |
|-------------------|----------------------------------------------------------------------------------------------------|
| Print             | Print displayed data.<br>The Print dialog box opens allowing you to select your printer and settings. Click<br><b>Print</b> to continue. Otherwise, click <b>Cancel</b> . |